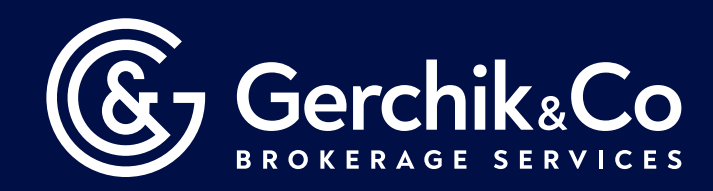

## Как установить MetaTrader 4 на Windows

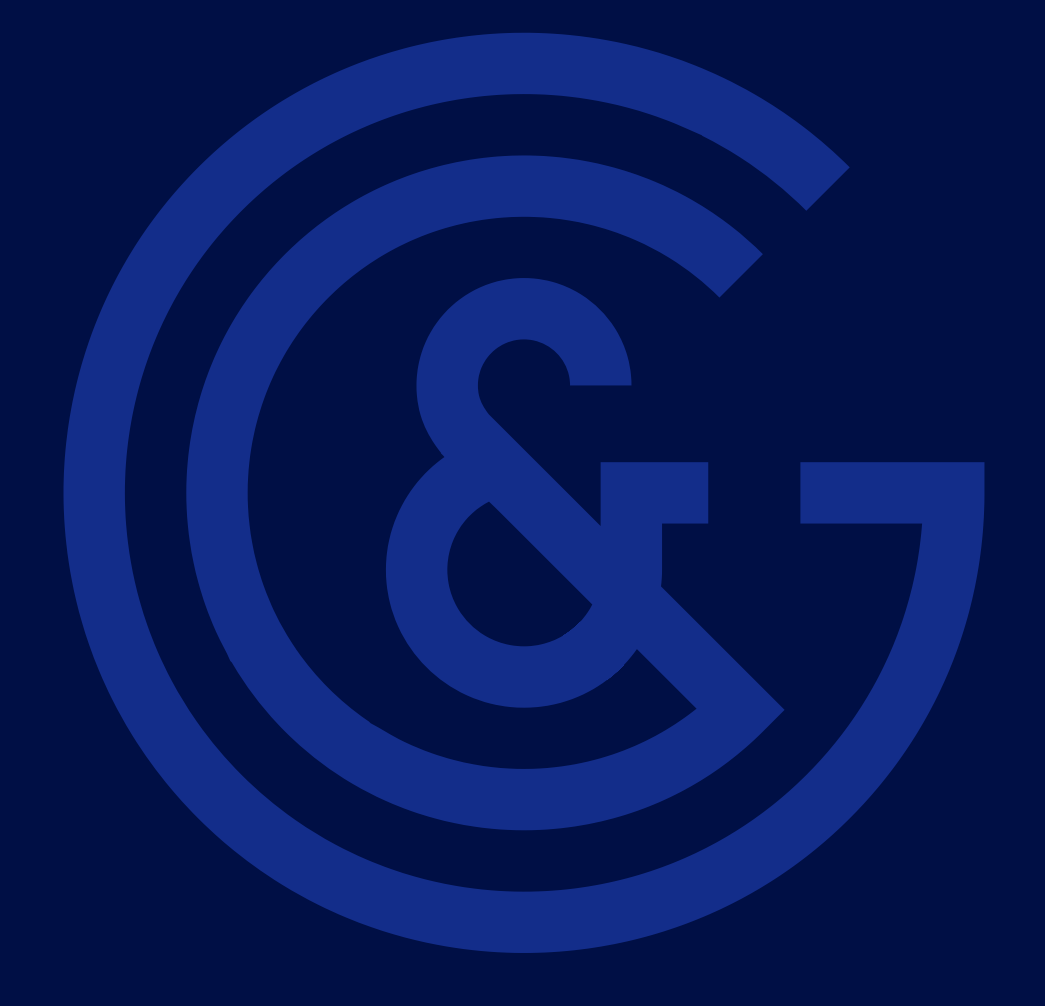

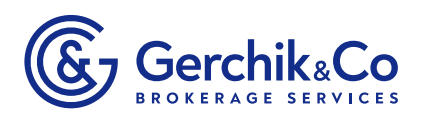

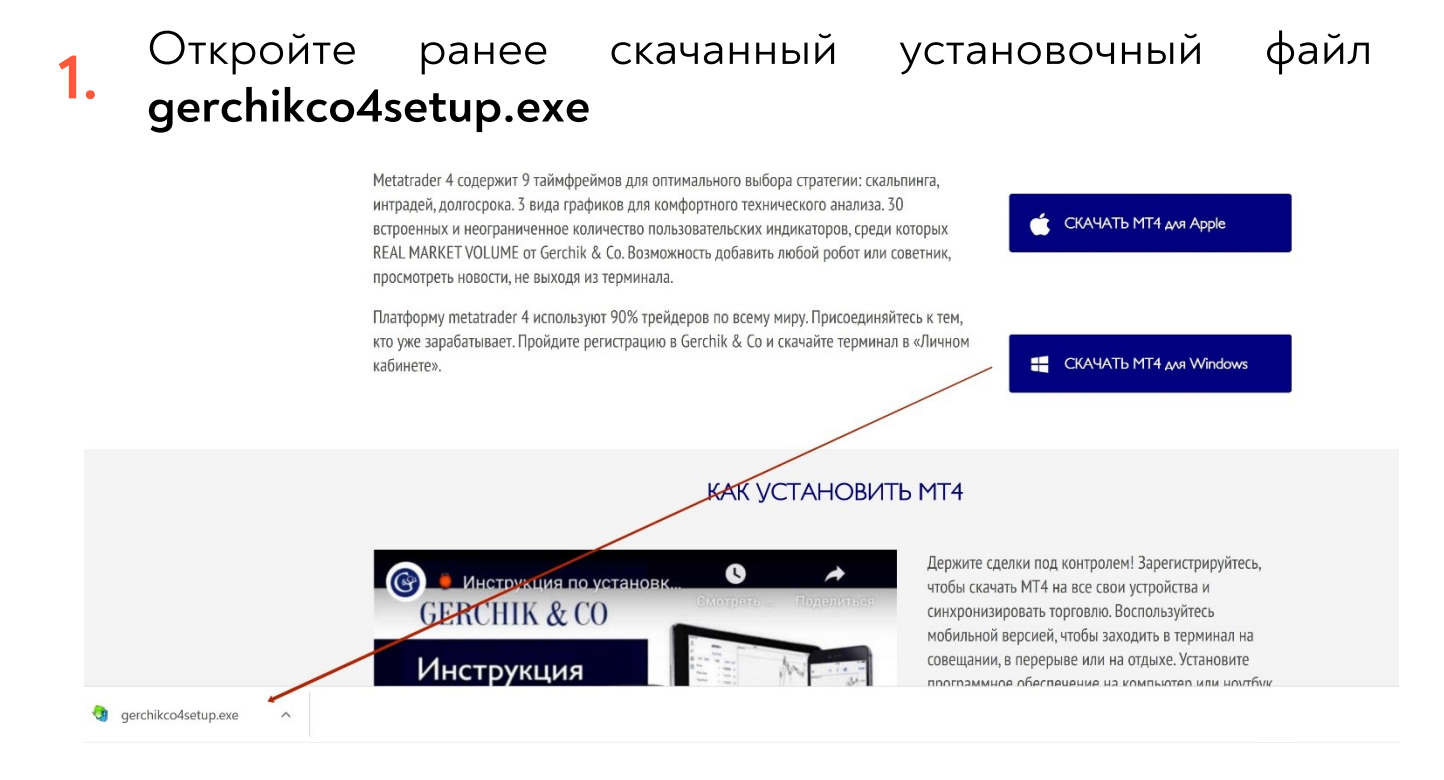

2. После ознакомления со всеми условиями лицензионного соглашения нажмите кнопку «Далее».

|                                                  | METAOUOTES SOF    | TWARE CORP.        |                         | ~ |
|--------------------------------------------------|-------------------|--------------------|-------------------------|---|
| Лицензионное соглашение с конечным пользователем |                   |                    |                         |   |
|                                                  | Торгового тер     | оминала            |                         |   |
| нимательно прочтите                              | условия данного   | Лицензионного со   | глашения с конечным     |   |
| ользователем (далее                              | - "Соглашение"),  | прежде чем продо   | лжить установку         |   |
| родукта. В рамках дан                            | ного Соглашени    | я используются сл  | ова и выражения,        |   |
| пределенные в разде:<br>іное.                    | пе 1 настоящего   | Соглашения, если   | в содержании не указано | 0 |
| астоящее Соглашение                              | применимо как     | к физическим, так  | и к юридическим лицам.  |   |
| ключая уполномоченн                              | ых пользователя   | ей, представляющ   | их работодателя, его    |   |
| отрудников или други                             | х лиц, пользующ   | ихся или обращаю   | ощихся к Продукту от    |   |
| мени Компании.                                   |                   |                    |                         |   |
| астоящее Соглашение                              | е, а также его об | новления - это сог | лашение между Вами и    | ~ |
|                                                  |                   |                    |                         |   |
|                                                  |                   |                    |                         |   |

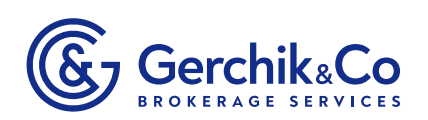

## **3.** По окончании загрузки торгового терминала нажмите «Готово».

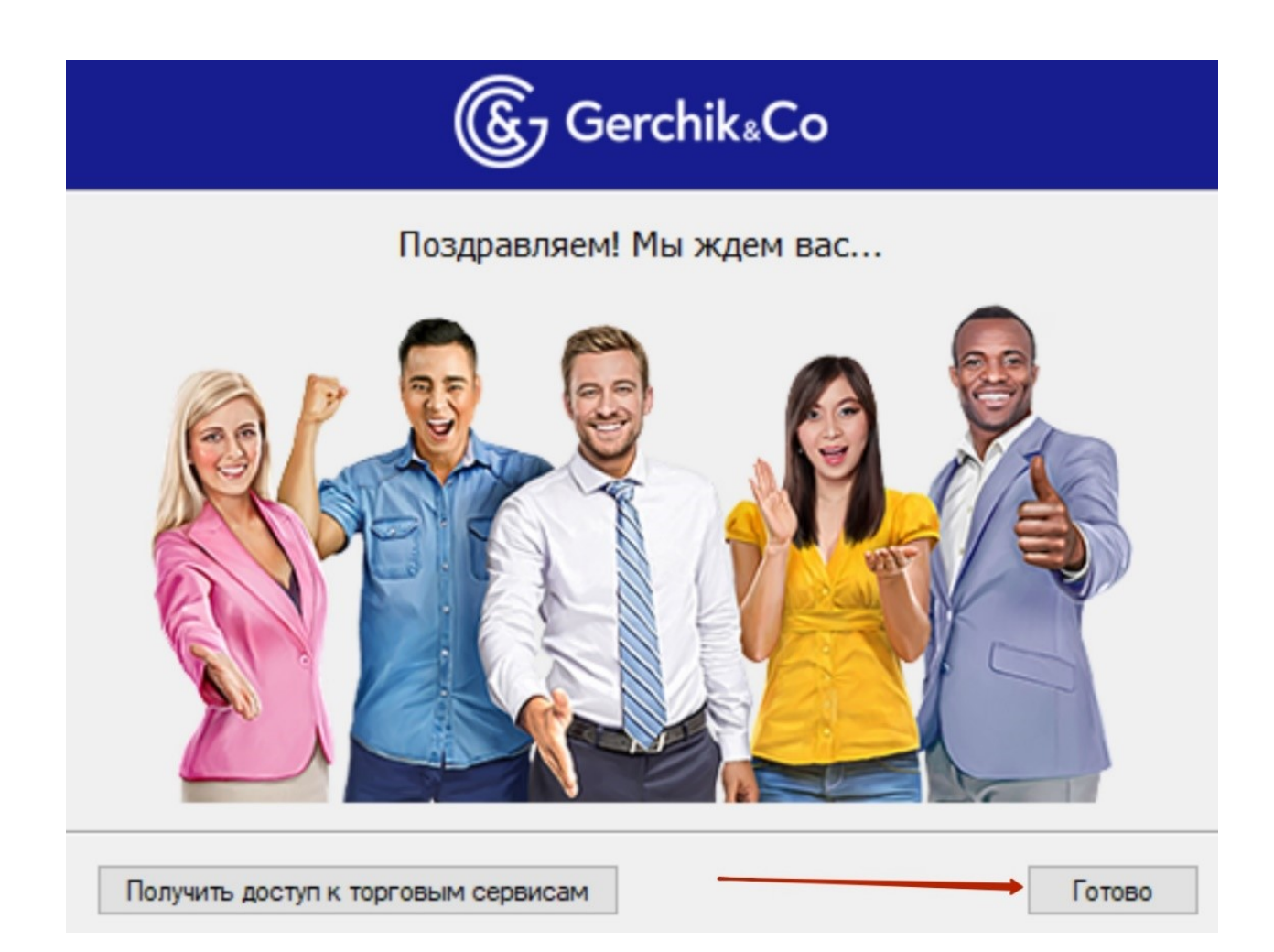

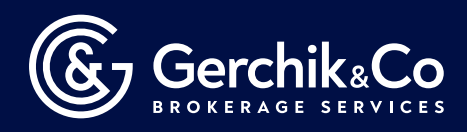

## Торговый терминал MetaTrader 4 успешно установлен!

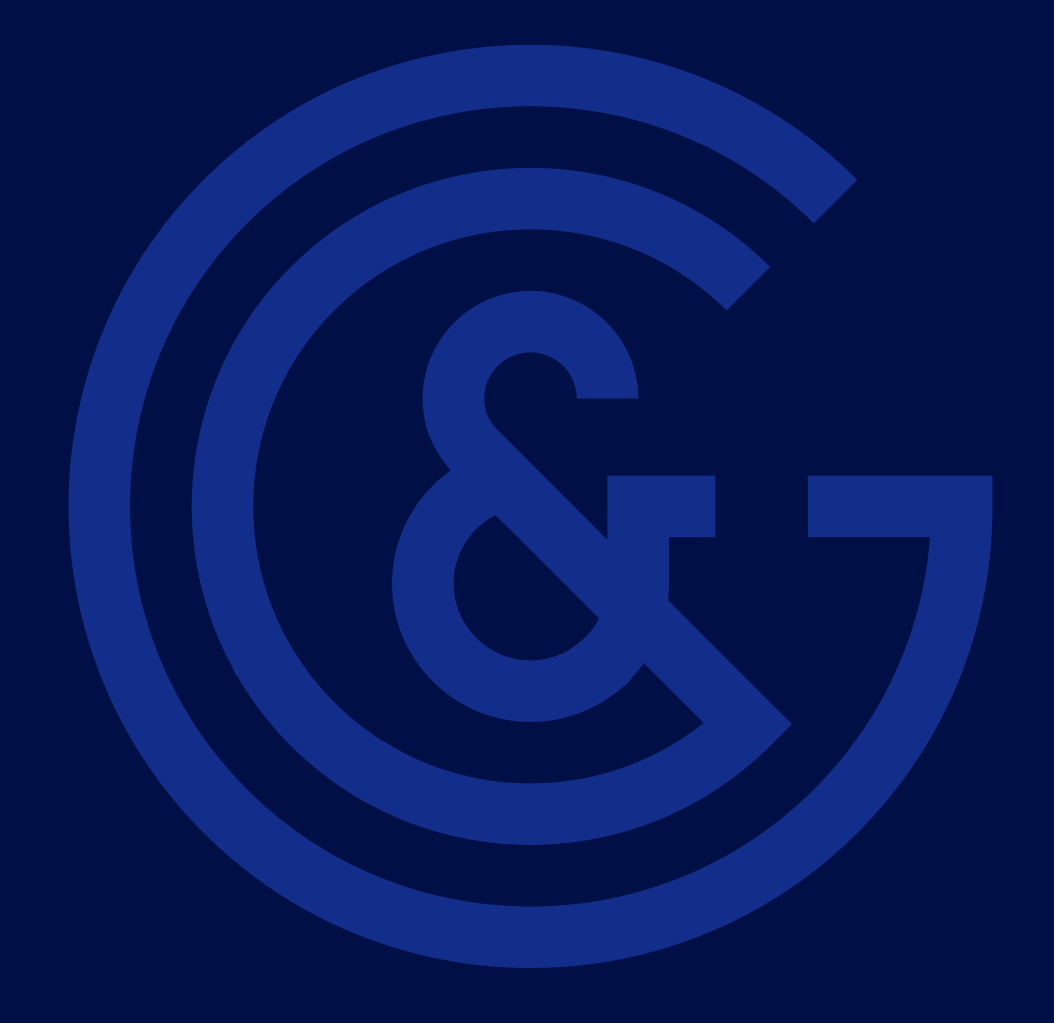